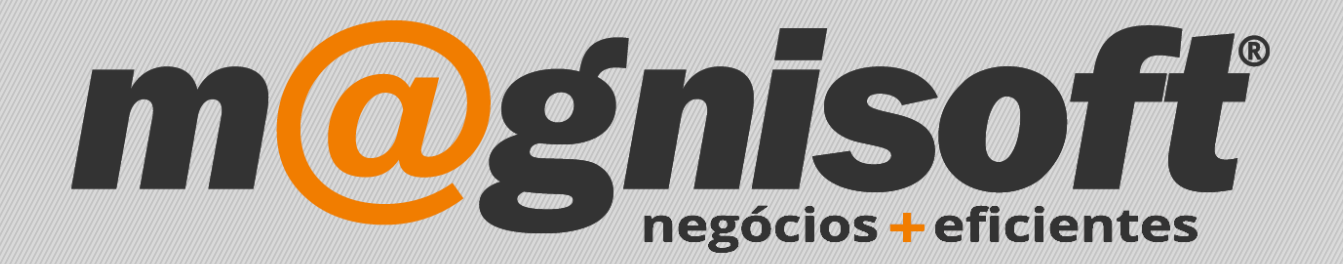

## OranGest

Ficha Técnica Nº 24

Limite de Crédito a Clientes

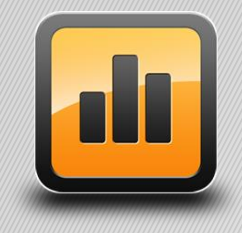

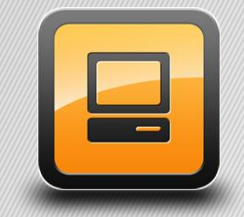

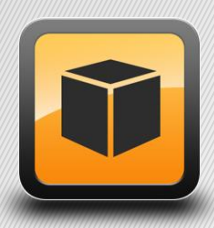

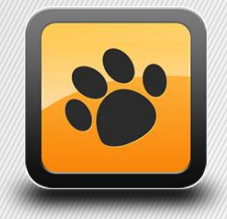

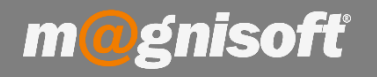

## Ficha Técnica Nº 24 – Configurar Limite de Crédito a Clientes

## Introdução:

De forma a que possa deter um maior controle sobre os créditos devidos pelos seus clientes poderá configurar na aplicação limites a esses mesmos valores.

## **Funcionamento:**

1 – Na Ficha de Cliente, através do separador "Conta Corrente", poderá proceder a esta configuração.

| 🐽 Ficha de C   | lientes                                                           |                        |                                  |                    |                              | 12   |         |
|----------------|-------------------------------------------------------------------|------------------------|----------------------------------|--------------------|------------------------------|------|---------|
| Inserir Gua    | rdar <u>A</u> lterar <u>C</u> ancelar <u>E</u> liminal<br>Registo | Duplicar<br>Registo    | Eerior Próximo Últi<br>Navegação | mo Pesquisar       | Imprimir Contexto<br>Sistema | Sair |         |
| 1              | * MAGNISOFTWARE - SISTEMAS DE                                     | INFORMAÇÃO, LDA.       |                                  |                    |                              |      | Inactiv |
| .ódigo         | Nome                                                              |                        |                                  |                    |                              |      |         |
| 🗏 Geral 🗐      | Anexos/Anotações 🗐 Orçamen                                        | tos 🕔 Contas Correntes | Facturação 🔲 Enco                | omendas 🔲 Guia     | s 💌 SMSs                     |      |         |
| Endereço       |                                                                   |                        | Comercial Conta                  | ictos              |                              | 1.0  | 70.174  |
| Morada:        | ALAMEDA BONIFÁCIO LÁZARO LOZAN                                    | IO, 13, 1C             | Contribuinte:                    | 505224470          | + Desconto Habitual:         |      |         |
|                |                                                                   |                        | Preço de Venda:                  | Preço de Venda 1   | ▼ Aniversário:               |      |         |
| Código Poetal: | 2780-125 OFIRAS                                                   |                        | Condições de Pagam               | ento: 30 DIAS À DA | TA DA FACTURA                |      | - #     |
| Concelho:      | Oeiras                                                            |                        | Forma de Pagamento               | CHEQUE PRÉ         | CHEQUE PRÉ DATADO            |      |         |
| Distrito:      | Lisboa 👻 País:                                                    | Portugal + #           | Moeda para Factura               | ção: EURO          |                              |      | - #     |
| E-Mail:        | geral@magnisoft.pt                                                |                        | Região:                          | CENTRO             |                              |      | - X #   |
| Web:           | http://www.magnisoft.pt                                           | S.                     | Vendedor:                        |                    |                              |      | ▼ X #   |
|                |                                                                   | Limite de<br>Bloqueio  | Crédito:<br>de Crédito:          | Não bloqu          | ear.                         | 0,00 | *<br>*  |
|                |                                                                   | _                      |                                  | Nº de              | e Dias:                      | 0    | *       |

Ao criar um documento de faturação, o OranGest apresenta diferentes comportamentos, de acordo com as configurações que tenha definido.

**Limite de Crédito** – Ao preencher este campo a aplicação fará a verificação dos valores em dívida de conta corrente, de cada vez que criar um documento de faturação, em relação ao valor definido.

**Bloqueio de Crédito** – Ao selecionar neste campo o tipo de bloqueio de crédito, a aplicação fará a verificação dos valores em dívida de conta corrente, de cada vez que criar um documento de faturação, em relação ao valor definido e terá o seguinte comportamento:

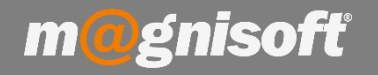

- Não bloquear Se o limite de crédito for excedido a aplicação não bloqueia a faturação ao cliente.
- Acima do Limite de Crédito Se o limite de crédito for excedido a aplicação bloqueia a faturação ao cliente.
- Após X dias de atraso Se o vencimento de documentos de faturação for excedido em X dias a aplicação bloqueia a faturação ao cliente.
- Ambos Se o limite de crédito e o vencimento de documentos de faturação em X dias forem excedidos a aplicação bloqueia a faturação ao cliente
- Nº de Dias Se no campo Bloqueio de Crédito selecionou a opção "Após X dias de atraso" ou a opção "Ambos", surge-lhe disponível este campo para que possa definir o número de dias para a Idade de Saldos (dias de atraso em relação à data de vencimento)
- Faturação Bloqueada Esta opção é ativa automaticamente pelo Orangest de cada vez que, ao criar um documento de faturação, o limite de crédito seja excedido. No entanto, esta opção também é passível de ser ativa manualmente pelo utilizador.